AKTIVACE KB KLÍČE V NOVÉM ZAŘÍZENÍ (VÝMĚNA ZAŘÍZENÍ)

## Aktivace KB Klíče v novém zařízení (výměna zařízení)

- 1. Zkontrolujte, že je Vaše stávající a nové zařízení připojeno k internetu.
- 2. V původním zařízení v aplikaci KB Klíč přejděte do nastavení a zvolte "VYMĚNIT ZAŘÍZENÍ".
- 3. Nainstalujte si aplikaci KB Klíč v novém zařízení a klikněte na "POKRAČOVAT".
- 4. Otevřete KB Klíč v novém zařízení a zvolte "SKENOVAT QR KÓD".
- 5. Zadejte Jednorázový kód zaslaný v SMS.
- 6. Zvolte si PIN kód. PIN kód musí mít minimálně 6 číslic.
- 7. Můžete si nastavit otisk prstu / sken obličeje, pokud to váš telefon umožňuje.
- 8. Výměna zařízení byla dokončena.

KB

| 📕 КВ 🛛 🕴 🔅                       | Zpět Nastavení                                       | Zpět Vyměnit zařízení                                                                                                    |
|----------------------------------|------------------------------------------------------|----------------------------------------------------------------------------------------------------|
|                                  | Zabezpečení                                          |                                                                                                    |
|                                  | Cměnit PIN                                           | <b>—</b>                                                                                                    |
|                                  | رین Potvrzování Face ID Sapruto                      | Nainstalujte si aplikaci KB Klíč na nové zařízení.                                                                                    |
|                                  | 2 Přihlášení barevným kódem                          | Až to budete mít, pokračujte dále.                                                                                                    |
|                                  | Bezpečná klávesnice Vypnuto                          | Po potvrzení žádosti vám zobrazíme QR kód.<br>Naskenujete ho KB Klíčem na novém zařízení (povolte<br>aplíkaci přístu p k fotoaparátu) |
|                                  | Nastavení aplikace                                   | Tento původní KB Klíč po potvrzení žádosti                                                                                            |
|                                  | C Tmavý motiv<br>Světlý >                            | zablokujeme.                                                                                                    |
| Žádné čekající akce k potvrzení. | S Jazyk aplikace Cestina                             | Pokračovat                                                                                                    |
| Obnovit                          | Vyměnit zařízení Přenesení KB Klíče na nové zařízení |                                                                                                    |
|                                  | X Odebrat zařízení                                   |                                                                                                    |
|                                  | Debug                                                |                                                                                                    |
|                                  | КВ                                                   |                                                                                                    |
| Chcete se přihlásit pomocí kódu? | ©Komerční banka, a.s.<br><u>mojebanka@kb.cz</u>      |                                                                                                    |
| Naskenovat barevný kód           |                                                      |                                                                                                    |

## PORTÁL MŮJPROFIL

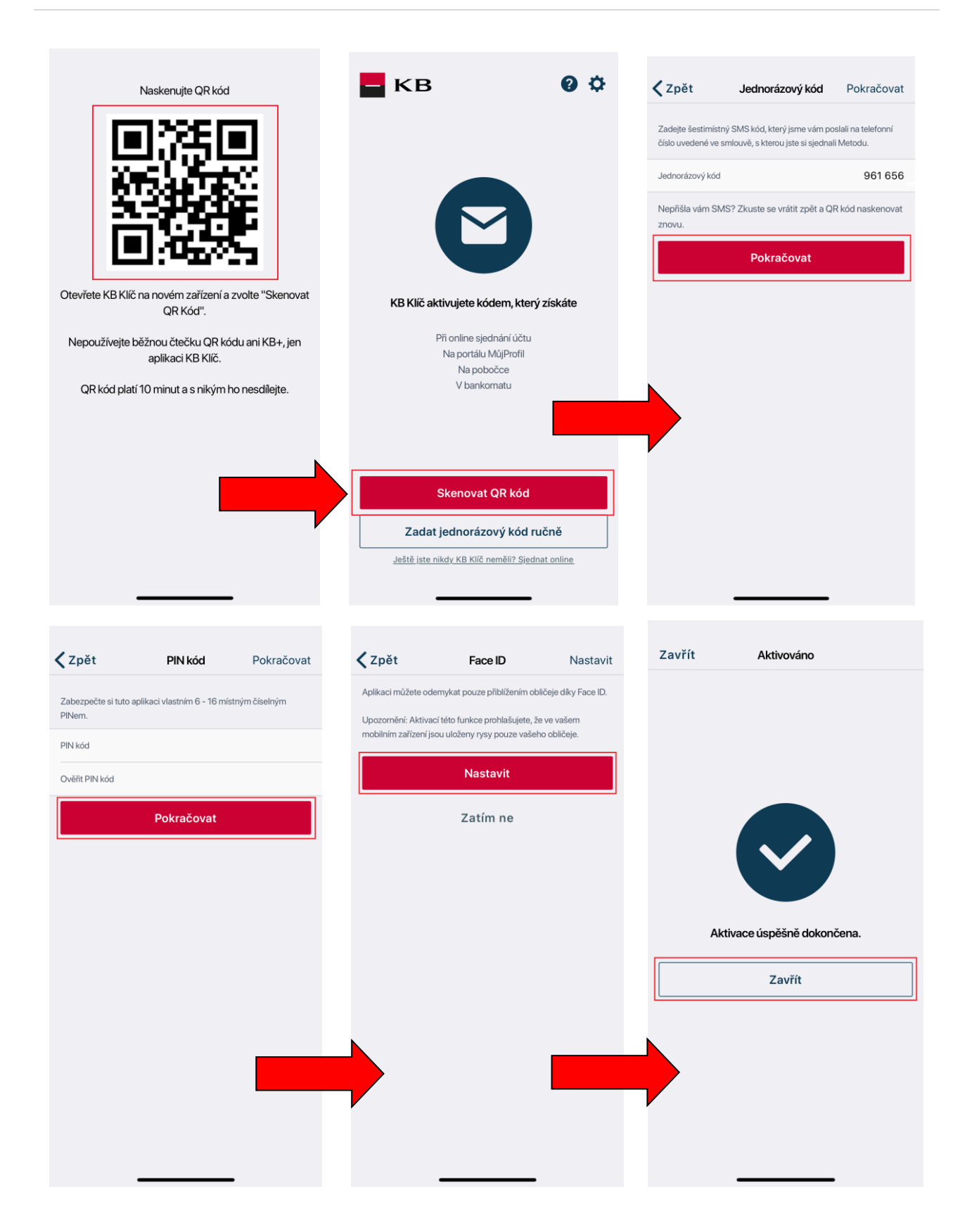